## Special Price List to Send to Perspective New Customers: Setup Customer ID SPECIAL

The user may want to send a price list to a perspective new customer.

**STEP** #1-----Create a Customer ID: **SPECIAL** in **Customer Maintenance**.

| Customer Maintenance |                    |                   |                    |                  |
|----------------------|--------------------|-------------------|--------------------|------------------|
| <u>F</u> ile         |                    |                   |                    |                  |
| Customer ID SPEC     | CIAL 🙀 Lookup      |                   |                    | Active           |
| Customer Name SPEC   | CIAL PRICES        |                   |                    |                  |
|                      |                    | ````              | ,                  |                  |
| <u>1</u> - General   | <u>2</u> - Contact | <u>3</u> - Credit | <u>4</u> - Routing | <u>5</u> - Notes |
| Bill To              | SPECIAL PRICES     |                   | Sales Rep ID       |                  |

STEP #2-----Create a Price List. Choose File from the left hand side of this window, and choose Special Price List:

| Customer Maintenance                             |               |  |  |  |  |  |
|--------------------------------------------------|---------------|--|--|--|--|--|
| File                                             |               |  |  |  |  |  |
| <u>C</u> ategory Pricing<br><u>I</u> tem Pricing | PECIAL        |  |  |  |  |  |
| Special Price List                               | PECIAL PRICES |  |  |  |  |  |
| <u>O</u> rder History                            |               |  |  |  |  |  |
| <u>R</u> ecurring Orders                         |               |  |  |  |  |  |
| Item <u>N</u> otes                               |               |  |  |  |  |  |
| Open <u>A</u> R                                  |               |  |  |  |  |  |

At the bottom of the screen, choose the Insert Button

| Insert             | <u>D</u> elete           | <u>P</u> rint | Accept | <u>C</u> ancel |  |
|--------------------|--------------------------|---------------|--------|----------------|--|
|                    |                          |               |        |                |  |
| Customer Special P | rice List - SPECIAL SPEC | CIAL PRICES   |        |                |  |

| Item ID     | Description | Cost | Calc Method | Factor | Current | Future |
|-------------|-------------|------|-------------|--------|---------|--------|
| <b>\$</b> 4 |             |      | •           |        |         |        |

To add an item to the SPECIAL Price List, enter in the Item ID or click on the *item* and search for the item.

**Description**: The item description

**Cost:** The cost of the item.

| Customer Speci | ial Price List - SPECIAL SPECIAL PRICES |      | _                |        |         |        |
|----------------|-----------------------------------------|------|------------------|--------|---------|--------|
| Item ID        | Description                             | Cost | Calc Method      | Factor | Current | Future |
| 10015          | TUNA STEAK 4 OZ IQF                     | 4.88 | •                |        |         |        |
|                |                                         |      | C<br>G<br>M<br>F |        |         |        |

Calc Method: How to calculate the discounted price. Choices are C, G, M, F

C =Cost Plus: Enter in an amount in the Factor field that will be added to the Market Cost for this Price Level.

 $\mathbf{F}$  = Fixed price: Enter in an amount you want to receive in the Factor field.

G=Gross Profit Percentage: Enter in a Gross Profit Percentage in the Factor field.

M=Markup Percentage: Enter in a Markup Percentage in the Factor field

Enter in Factor Based on Calc Method.

The system will enter in the Current Cost for the Special Price List for the Potential Customer.

| 🐨 Customer Special Price List - SPECIAL SPECIAL PRICES |                           |       |          |     |        |         |        |
|--------------------------------------------------------|---------------------------|-------|----------|-----|--------|---------|--------|
| Item ID                                                | Description               | Cost  | Calc Met | hod | Factor | Current | Future |
| 10015 🙌                                                | TUNA STEAK 4 OZ IQF       | 4.88  | С        | -   | 1.00   | 5.93    | 5.88   |
| 10551                                                  | SHRIMP 13/15 P/D RAW T/ON | 8.93  | С        | -   | 0.50   | 9.43    | 9.43   |
| 10731                                                  | CRAB CAKES MINI 1 OZ      | 49.00 | G        | -   | 10.00  | 54.44   | 54.44  |
| 20380                                                  | RIBEYE SELECT BONELESS    | 6.63  | G        | •   | 20.00  | 8.29    | 8.29   |

To save the entry, click on the Accept Button at the bottom of the screen.

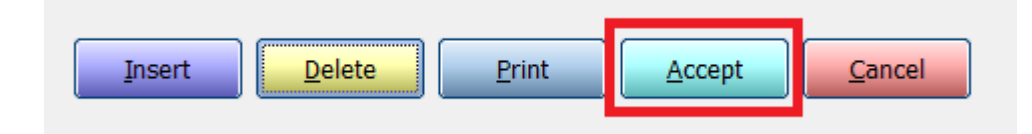

## **STEP # 3**-----**Print out the Price List** for the Potential Customer

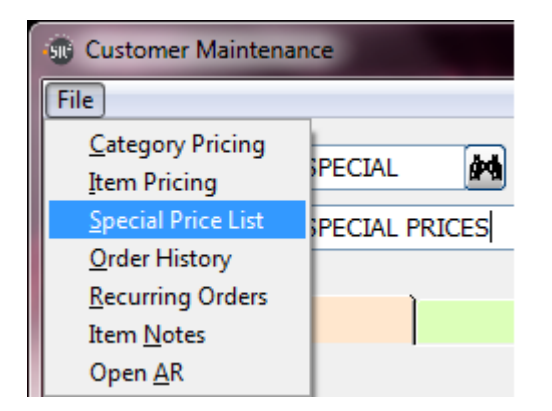

At the bottom of the screen, choose **Print** button

| Treast | Delete | Drint | Accent | Cancel |
|--------|--------|-------|--------|--------|
| Insert | Delete | Print | Accept | Cancel |

The items will print out on a report and can then be faxed to the potential customer.

| CUSTPRLIS<br>1-800-214           | r s<br>-5045 Custom                                                                             | R2SOFTWARE, INC.<br>Mer Special Price Lis | t                                         | 08/14/12<br>Page: 1 |
|----------------------------------|-------------------------------------------------------------------------------------------------|-------------------------------------------|-------------------------------------------|---------------------|
| Customer                         | Name: SPECIAL PRICES                                                                            |                                           |                                           |                     |
| Item #                           | Description                                                                                     |                                           | Price                                     |                     |
| 10015<br>10551<br>10731<br>20380 | TUNA STEAK 4 OZ IQF<br>SHRIMP 13/15 P/D RAW T<br>CRAB CAKES MINI 1 OZ<br>RIBEYE SELECT BONELESS | 5/0N                                      | 5.88 LB<br>9.43 LB<br>54.44 CS<br>8.29 LB |                     |

\*\*\* End Of Report \*\*\*